9 關閉郵件預覽功能

## **Outlook Express**

步驟1選擇要關閉預覽的『收件匣』

| 🔋 收件匣 - Outlook Express                                                                                                    |                                             |                                                                                                    |
|----------------------------------------------------------------------------------------------------|---------------------------------------------|----------------------------------------------------------------------------------------------------|
| 檔案(王) 編輯(王) 檢視(平) 工                                                                                                    | 具( <u>T</u> ) 郵件( <u>M</u> ) 說明( <u>H</u> ) | At 1997                                                                                                    |
| □□ - S→ S→<br>建立郵件 回覆 全部回                                                                                                    | <b>2</b>                                    | (国)     (回)     (回)     (回)     (回)     (回)     (回)     (回)     (回)     (回)     (回)     (回)     (回)     (回)     (回)     (回)     (回)     (回)     (回)     (回)     (回)     (回)     (回)     (回)     (回)     (回)     (回)     (回)     (回)     (回)     (回)     (回)     (回)     (回)     (回)     (回)     (回)     ([0)     ([0)     ([0)     ([0)     ([0)     ([0)     ([0)     ([0)     ([0)     ([0)     ([0)     ([0)     ([0)     ([0)     ([0)     ([0)     ([0)     ([0)     ([0)     ([0)     ([0)     ([0)     ([0)     ([0)     ([0)     ([0)     ([0)     ([0)     ([0)     ([0)     ([0)     ([0)     ([0)     ([0)     ([0)     ([0)     ([0)     ([0)     ([0)     ([0)     ([0)     ([0)     ([0)     ([0)     ([0)     ([0)     ([0)     ([0)     ([0)     ([0)     ([0)     ([0)     ([0)     ([0)     ([0)     ([0)     ([0)     ([0)     ([0)     ([0)     ([0)     ([0)     ([0)     ([0)     ([0)     ([0)     ([0)     ([0)     ([0)     ([0)     ([0)     ([0)     ([0)     ([0)     ([0)     ([0)     ([0)     ([0) |
| ☞ 收件匣                                                                                                    |                                             |                                                                                                    |
| 資料夾 ×                                                                                                    | ! 9 や 寄件者                                   | 主旨                                                                                                    |
| <ul> <li>○ ◆ 本機資料夾</li> <li>○ ◆ 本機資料夾</li> <li>○ ◆ 軟件匣</li> <li>○ ◆ 寄件匣</li> <li>○ ◆ 寄件備份</li> <li>○ ⑦ 刪除的郵件</li> <li>○ ◆ 草稿</li> </ul> | 這個檢視<br> <br>                               | ₽沒有項目。                                                                                                    |
|                                                                                                    | <                                           |                                                                                                    |
|                                                                                                    | 寄件者: 收件者:<br>主旨:                            |                                                                                                    |
|                                                                                                    | 未選擇任                                        | 何郵件。                                                                                                    |
| <br>連絡人(C) ▼X                                                                                                    |                                             |                                                                                                    |
| 沒有連絡人可以顯示。諸按[連絡人]<br>,建立新的連絡人。                                                                                                    |                                             |                                                                                                    |
|                                                                                                    |                                             |                                                                                                    |
|                                                                                                    |                                             |                                                                                                    |
| 0 封郵件,0 封尚未閱讀                                                                                                    |                                             | 工作                                                                                                    |

步驟2點選『檢視』功能裡的『版面配置』。

| জ 收件匣 - Outlook Express  |                                              |                                                  |
|--------------------------|----------------------------------------------|--------------------------------------------------|
| 檔案 (E) 編輯 (E)            | 檢視(Y) 工具(I) 郵件(M) 說明(H)                      |                                                  |
| <b>正</b><br>建立郵件 回       | 現行檢視(V) ▶<br>排序方式(B) ▶<br>欄位(C)              | → (雪)<br>● ● ○ ○ ○ ○ ○ ○ ○ ○ ○ ○ ○ ○ ○ ○ ○ ○ ○ ○ |
| 💿 收件匣                    | 版面配置①…                                       |                                                  |
| 資料夾<br>⑤ Outlook Express |                                              | 主旨<br>這個檢視中沒有項目。                                 |
|                          | 文字大小匠)     ▶       編碼(□)     ▶               |                                                  |
|                          | 上一封(P) Ctrl+<<br>下一封(M) ▶<br>移到資料來(G) Ctrl+Y |                                                  |
|                          | 展開(区)                                        |                                                  |

步驟3將『顯示預覽窗格』勾勾取消 ,按下『確定』

| 📑 親裔版 | 面配置內容 ? 🔀                                      |
|-------|------------------------------------------------|
| 版面配置  | i l                                            |
| 基本    |                                                |
|       | 您可以視個人需要顯示或隱藏部份的 Outlook Express。<br>諸選擇下列的元件。 |
|       | ✓連絡人(T) Outlook 功能區(K) 一檢視列(Y)                 |
|       | ☑ 資料夾列(P) ☑ 狀態列(U)                             |
|       | ☑ 資料夾清單(D) ☑ 工具列(O)                            |
|       | 自訂工具列(C)                                       |
| 預覽窗   | 格                                              |
|       | [預覽窗格] J以讓您快速預覽郵件,不需開啓其他視窗。                    |
|       | □ 顯示預覽窗格( <u>P</u> )                           |
|       | ◎顯示在郵件下方(₩) ○顯示在郵件旁邊(2)                        |
|       | ✔ 顯示預覽窗格標題(H)                                  |
|       |                                                |
|       |                                                |
|       | 確定取消 套用(金)                                     |

## Outlook

步驟1點開『檢視』功能表,取消『自動預覽』

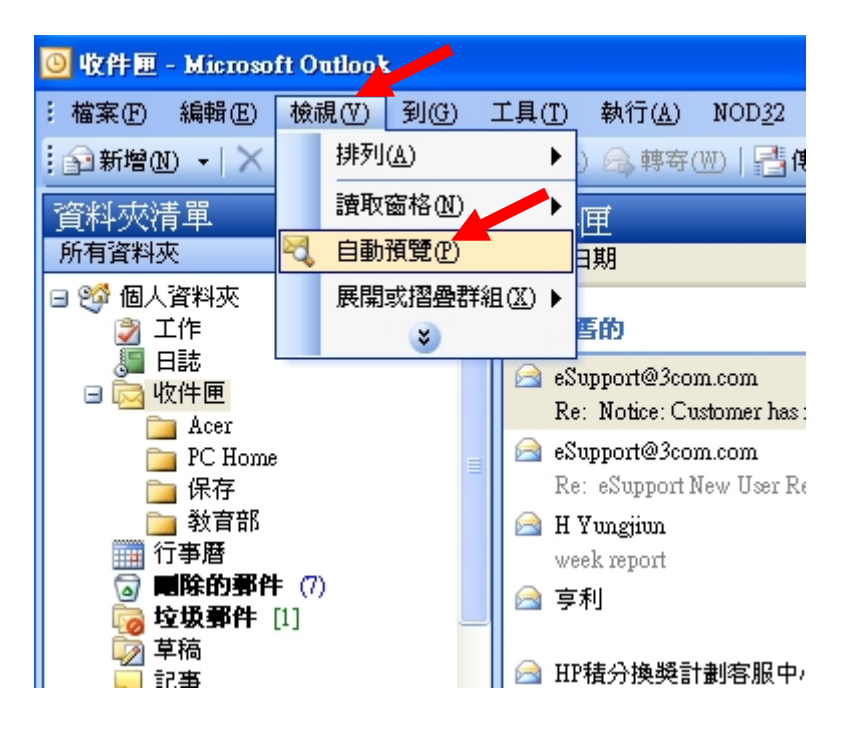

步驟2點選『讀取窗格』,選擇『關』

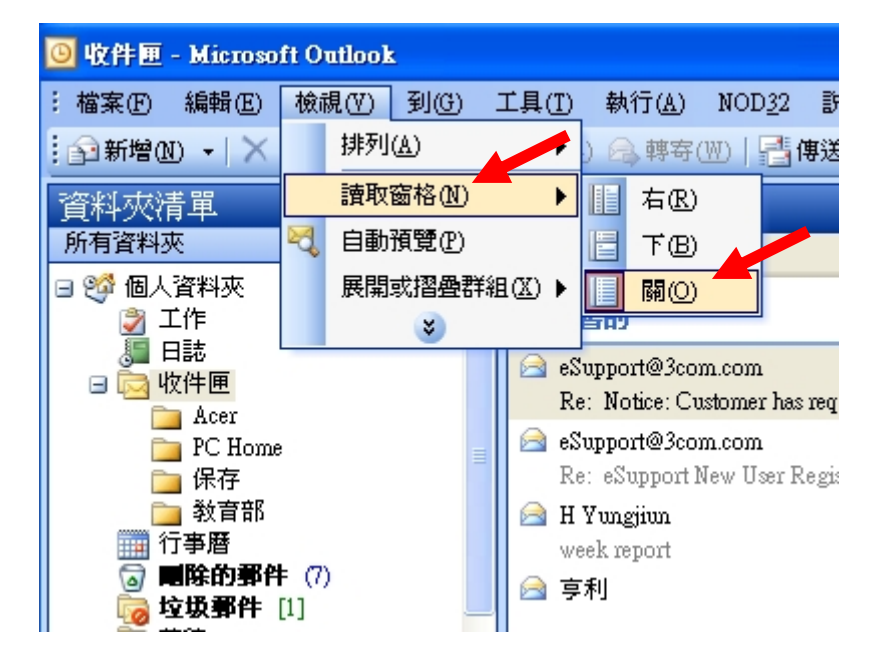